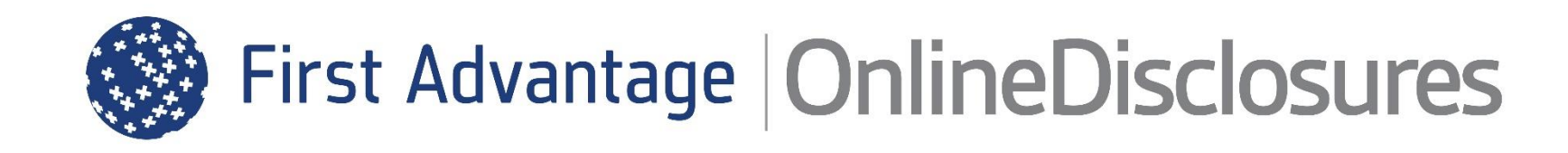

# **The Verification Process User Guide**

To be used by those responsible for verifying an applicants identity documents

Enter

Helpdesk Telephone: 0115 9694600 Opening Times: 8.30am to 5.30pm Monday to Friday Email: support@onlinedisclosures.co.uk

### Contents

### This user guide provides instructions on how to verify the applicant's Identity Documents, including...

- > Entering the ID information
- > Confirming the Documents
- > Selecting Alternative Documents
- > Confirmation of DBS Details
- > Confirmation of Verification documents
- > Rejecting the Application
- > Making a Payment
- > What to do if the application is rejected at countersign.

For guidance on how to add an applicant, manage users, view the outcome of a check and make a payment outside of the verification process see <u>The Full Customer User Guide</u>

## **Step 1 of 4: Verify the Applicants ID**

Rirst Advantage OnlineDisclosures

When you **Sign In** to OnlineDisclosures you will automatically land on the **Awaiting Verifications** tab.

**1. Single** click on the name of the applicant you want to verify.

**2.** Check the Current Nationality and ensure it is correct for that applicant.

**3.** If the wrong Position has been selected by the applicant, you can amend this by choosing a different option from the drop down.

4. To progress press "Proceed to Document Overview"

| Applicat      | tions Organ        | nisation            | Paymen     | ts        | Letters                |          | Archive      |             |                     |     |        |
|---------------|--------------------|---------------------|------------|-----------|------------------------|----------|--------------|-------------|---------------------|-----|--------|
| Disp Awa      | aiting Verificatio | <b>N</b> Awaiting C | ountersign | Uploading | With DBS               | Complete | Awaiting Pay | ment Not Su | omitted All         |     |        |
| itatus Sele   | ection <b>T</b>    |                     |            |           |                        |          |              |             |                     |     |        |
| earch         |                    |                     |            |           |                        |          |              |             |                     |     |        |
| Org ID        | Forena             | me                  | Surname    |           | DOB                    |          | Postcode     |             | Ref Number          |     |        |
| Mechanism     | ~                  |                     |            |           |                        |          |              |             |                     | ORG | rch    |
| org ID        | Name               | DOB                 | Postcode   | Status    | Status<br>Changed Date | Vol.     | Product      | E-Number    | Position            | VM  |        |
| 27488         | test test          | 08/03/1978          | NG4 2DZ    | R         | 25/03/2021             | No       | DBS C        |             | Childcare Assistant | RB  | (C     |
| ecords per pa | age 10 🗸 Export I  | List                |            |           |                        |          |              |             |                     | 1-1 | L of : |
|               |                    |                     |            |           |                        |          |              |             |                     |     |        |

| Sirst Advantage   OnlineDisclosu                                                                                                    | ires                                                                                                    |  |  |  |  |
|----------------------------------------------------------------------------------------------------|----------------------------------------------------------------------------------------------------|--|--|--|--|
| •                                                                                                    |                                                                                                    |  |  |  |  |
|                                                                                                    |                                                                                                    |  |  |  |  |
| Current Nationality                                                                                                    | Current Nationality                                                                                                    |  |  |  |  |
|                                                                                                    | United Kingdom 🗸                                                                                                    |  |  |  |  |
| rease choose the current nationality<br>from the drop down for the applicant.<br>This maybe different to their birth<br>nationality. | Current Nationality                                                                                                    |  |  |  |  |
| Type of Work                                                                                                    | Position                                                                                                    |  |  |  |  |
|                                                                                                    | Childcare Assistant 🗸                                                                                                    |  |  |  |  |
|                                                                                                    | Position                                                                                                    |  |  |  |  |
|                                                                                                    |                                                                                                    |  |  |  |  |
|                                                                                                    | Volunteer                                                                                                    |  |  |  |  |
|                                                                                                    | Yes No By tacking Yes' to volunteer you are agreeing that this applicant meets the DBS definition of a free of charge volunteer as set out below. To submit this application as a volunteer where the applicant does not meet the below definition more real in you being undergenistry charged the relevand DBS fee. |  |  |  |  |
|                                                                                                    | The DBS definition of a valunteer is;                                                                                                    |  |  |  |  |
|                                                                                                    | "Any person engaged in an activity which involves spending time, unpaid (except for travel and other approved out-of-pocket<br>expenses), doing something which aims to benefit some third party and not a close relative."                                                                                           |  |  |  |  |
|                                                                                                    | To qualify for a volunteer criminal record check, the applicant must not benefit directly from the position the <u>DBS</u> application is<br>being submitted for. The applicant must not:                                                                                                    |  |  |  |  |
|                                                                                                    | <ul> <li>benefit directly from the position for which the <u>DBS</u> application is being submitted</li> </ul>                                                                                                    |  |  |  |  |
|                                                                                                    | <ul> <li>receive any payment (except for travel and other approved out-of-pocket expenses)</li> </ul>                                                                                                    |  |  |  |  |
|                                                                                                    | <ul> <li>De on a work placement</li> </ul>                                                                                                    |  |  |  |  |

### Step 1 of 4: Verify the Applicants ID

 You are provided with a list of ID the applicant stated they are able to bring for Verification. You must confirm if they have done this.

If other ID is presented select No. You will then be able to select the relevant ID.

#### First Advantage OnlineDisclosures

#### **Inspector Test Test**

#### **Document Verification Overview**

In order to progress with the application, the applicant must provide sufficient ID to validate their application.

Guidance has been produced on the type and range of ID documents that must be seen to validate the identity of the applicant. For full guidance consult <u>DBS Guidance – Standard & Enhanced</u>

- A minimum of three documents must be witnessed. At least one document should be from Group 1. If the applicant cannot provide any ID from Group 1, they should provide a Group 2a document, two further documents and agree to an external ID validation check being carried out.
- At least one document must confirm the date of birth.
- At least one document must confirm the current address.
- All documents must be original. Photocopies and documents downloaded from the internet are not acceptable.
   All personal details provided by the applicant should ensure the full and correct name and address history has been validated.
   Failure to validate the information correctly may lead to the check being invalid.

Submission of the application confirms that the applicant consents to this process.

#### **3 Selected Identity Documents**

The applicant has stated they would provide the following documents to confirm their identity:

- Birth Certificate less than 12 months from DOB
- Bank or Building Society Statement
- Letter from Bank or Building Society

#### Have the above documents been provided?

If the above have been provided then they conform to the required document types set by the DBS/DS in order to confirm an individuals identity.

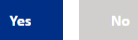

### **Step 1 of 4: Identity Document Verification**

- 2. Enter the details requested for each ID
- 3. Click accept this ID

The **next** ID requiring verification will be shown automatically. The ID already verified will be greyed out and be struck through

**4.** Follow steps 3 & 4 for each ID and click Next

Once **all** ID has been verified you will automatically be taken to Step 2 **'Document Confirmation'** 

| First Advantage Online                                                                             | )isclosures<br>Identity<br>Veri | Document | Identity Document<br>Confirmation | DBS Check Details | Verification Confirmation |  |
|----------------------------------------------------------------------------------------------------|---------------------------------|----------|-----------------------------------|-------------------|---------------------------|--|
|                                                                                                    |                                 | Insp     | ector Test Test                   |                   |                           |  |
| lease Verify the Follow                                                                            | ing 3 Documents                 |          | Name                              | Details           |                           |  |
| 1. Birth certificate – issued at time of birth (Group 1)                                           |                                 |          | Forenan                           | ne: Test          |                           |  |
| <ol> <li>Bank/Building Society Statement (UK and Channel Islands or EEA)<br/>(Group 2b)</li> </ol> |                                 |          | Middle:                           | Middle:           |                           |  |
| <ol> <li>Bank/Building Society Opening Confirmation Letter (UK or EEA)<br/>(Group 2b)</li> </ol>   |                                 |          | Sumam                             | e: Test           |                           |  |
| Birth certificate – is                                                                             | sued at time of bi              | irth     | Mother<br>Name:                   | s Maiden          |                           |  |
| Date of issue                                                                                      |                                 |          |                                   |                   |                           |  |
|                                                                                                    | 31/01/10                        | 80       | Birth [                           | Details           |                           |  |
|                                                                                                    | e.g. 51/01/19                   | 00       | Town:                             | town              |                           |  |
| Date of Birth                                                                                      |                                 |          | County:                           |                   |                           |  |
| DD/MM/YYYY                                                                                         | e.g. 31/01/19                   | 80       | Country                           | : GB              |                           |  |
|                                                                                                    |                                 |          | Nationa                           | lity:             |                           |  |
| Accept Birth certific                                                                              | ate – issued at time o          | f birth  | Current                           |                   | Detalla                   |  |

The applicant has not supplied this form of ID

**Please Note**: It is important to check that all personal details supplied, name history, full address etc. have been entered exactly as evidenced on the ID. The disclosure check cannot be relied upon if not. If there are any discrepancies, the application will need to be rejected.

### **Step 2 of 4: Document Confirmation**

A summary of the verified ID and the specific document details will be shown.

**1.** Check the document details again to ensure that the information for each has been entered correctly

2. Tick all **three** boxes to confirm the verified ID meets the specified requirements

#### 3. Click Proceed to Step 3

If the details are incorrect, click **Back to Step 1.** Re-enter the information correctly or follow instructions for **'Selecting documents for Verification'** 

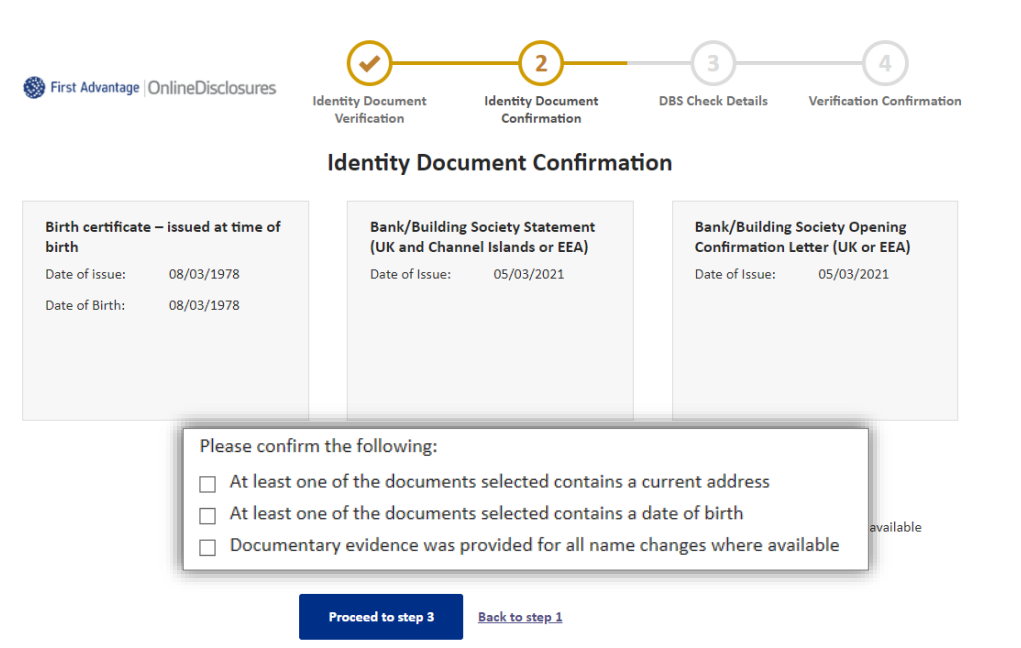

## Step 3 of 4: DBS Check Details

All sections are on this page are pre-set according to the application and the organisations setup.

You should review each section to check it is correct.

#### **Criminal Record Disclosure**

If the application DBS Standard or Enhanced Criminal Record Check, it is possible to edit the Criminal Record Disclosure. (*This is not possible for DBS Basic Criminal Record Check*)

#### Payment

If you need to change the method of payment for this application, click Edit and select the relevant method from the dropdown.

| First Advantage   OnlineDisclosures | Identity Document<br>Verification | Identity Document<br>Confirmation | DBS Check Details | Verification Confirmation |
|-------------------------------------|-----------------------------------|-----------------------------------|-------------------|---------------------------|
|                                     | DBS C                             | heck Details                      |                   |                           |
| Service Selection                   | Applicant position:               | Childcare Assistant               |                   |                           |
|                                     | Volunteer:                        | No                                |                   |                           |
|                                     | Agency:                           | Disclosure and Barring<br>Service |                   |                           |
| Criminal Record Disclosure          | Disclosure type:                  | ENHANCED                          |                   |                           |
|                                     | DBS Childrens Barred List:        | Yes                               |                   |                           |
|                                     | DBS Adult's Barred List:          | No                                |                   |                           |
|                                     | Working at home:                  | No                                |                   |                           |
|                                     | Workforce:                        | Child                             | Edit              |                           |
| Payment                             | Payment Type:                     | Applicant to pay                  | Edit              |                           |
|                                     |                                   |                                   |                   |                           |

Once you are happy with the information on this page Click Proceed to Step 4

### **Step 4 of 4: Verification Confirmation**

Read the declaration and tick the box to confirm that you have read and understood it

Click Submit Application

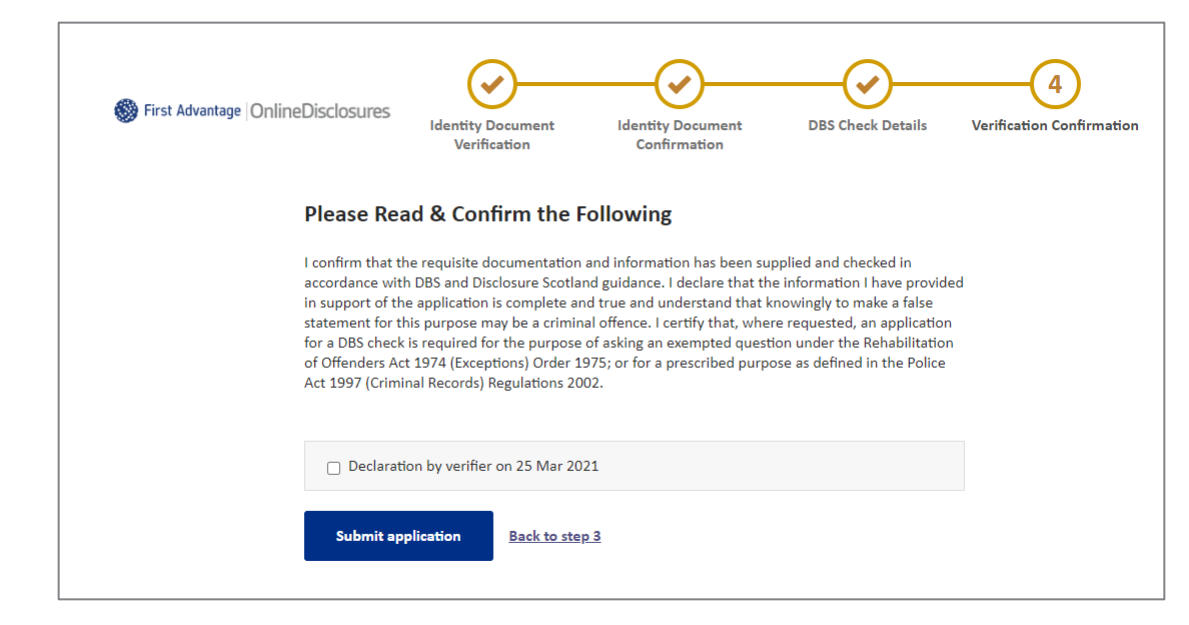

### **Rejecting the Application: During Verification**

It is very important to be thorough when verifying an applicants ID. If mistakes are found, then this can lead to it being rejected at countersign and cause delays in the application being processed.

If the disclosure check is carried out with incorrect personal details, this makes the result of the check unreliable.

Being vigilant and spotting any potential errors or discrepancies at Verification allows the disclosure checking process to run as smoothly as possible.

There are 2 reasons why you may have to reject an application during verification, fall into two categories:

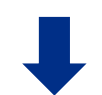

#### **Personal Details Incorrect**

If there are any **mistakes** in the applicants **personal details** e.g. name, date of birth, and or address details, the application should be **rejected.** 

#### Insufficient/Incorrect ID

ID should **not** be accepted at verification if it **does not correspond** with the applicants **personal details**, i.e. the ID is in their previous name or address **and/or** out of date.

### **Rejecting the Application: Personal Details Incorrect**

To be used if there are any **mistakes** in the applicants **personal details** e.g. name, date of birth or address details

- 1. Click Reject Application
- 2. Select Personal Details Incorrect
- 3. Detail the reason why in the Notes field
- 4. Click Reject

#### What Happens Next?

An **automated email will be sent to the applicant notifying** them that **amendments** are **required**, according to the notes entered.

The **applicant** should **Sign In** to Online Disclosures, **make** the necessary **amendments** and **submit** the application **again** for **verification**.

| <u>← Back to applications</u>        |                                   |                                   | Withdraw ap       | plication Reject application   |
|--------------------------------------|-----------------------------------|-----------------------------------|-------------------|--------------------------------|
| 🛞 First Advantage  OnlineDisclosures | Identity Document<br>Verification | Identity Document<br>Confirmation | DBS Check Details | 4<br>Verification Confirmation |

| Withdraw application     | Reject application       |  |  |  |  |  |
|--------------------------|--------------------------|--|--|--|--|--|
| Are you sure you wish to | reject this application? |  |  |  |  |  |
| Reason                   |                          |  |  |  |  |  |
| Personal Details Incorre | ct 🔽                     |  |  |  |  |  |
| Notes                    | Notes                    |  |  |  |  |  |
|                          |                          |  |  |  |  |  |
|                          |                          |  |  |  |  |  |
| Reject Cancel            |                          |  |  |  |  |  |
|                          |                          |  |  |  |  |  |

## **Rejecting the Application: Insufficient/Incorrect ID?**

← Back to appli

🐯 First A

To be used if the ID provided does not correspond with the applicants name or address details an or the ID is out of date.

- 1. Click Reject Application
- 2. Select Insufficient/Incorrect ID
- **3.** Detail the reason why the application has been deleted in the **Notes** field
- 4. Click Reject

#### What Happens Next?

The applicant will receive an **automated** email asking them to provide further ID documents, according to the note entered.

The application will be listed in the **Awaiting Verification** tab, ready for verification, once further ID has been supplied.

| cations            | Withdraw application Reject application                                              |
|--------------------|--------------------------------------------------------------------------------------|
| dvantage   OnlineD | isclosures<br>Identity Document<br>Verification<br>Identity Document<br>Confirmation |
|                    | Withdraw application Reject application                                              |
|                    | Are you sure you wish to reject this application?                                    |
|                    | Insufficient/Incorrect ID                                                            |
|                    | Notes                                                                                |
|                    |                                                                                      |
| ng<br>the          | Reject Cancel                                                                        |

**Back to Top** 

## What Happens Next?

Once the application has been **verified** and **submitted**, the application will be further validated and countersigned.

This **means** that the application is **checked** to ensure that there are **no errors** i.e. spelling or contradictions in the name, birth or address details.

If no errors/contradictions are found...

The application details will be uploaded to either the Disclosure and Barring Service or Disclosure Scotland.

The necessary checks to obtain the relevant disclosure certificate will then be run.

#### If errors/contradictions are found...

The OnlineDisclosures countersignatory team will **reject** the application.

Action may be required by you and/or the applicant before the application can continue to be processed.

Once the check has been fully completed the status will show as **Application Complete**.

### **Rejected at Countersign: Personal Details Incorrect**

If an application form is rejected at countersign <u>action is required by you</u>.

The application will be rejected at countersign for Personal Details Incorrect if any of the applicants personal details appear to be wrong, e.g. the name or address details

The application will show in the **Awaiting Verification** tab.

| Withdraw application     | Reject application       |
|--------------------------|--------------------------|
| Are you sure you wish to | reject this application? |
| Reason                   |                          |
| Personal Details Incorre | ct 🗸                     |
| Notes                    |                          |
|                          |                          |
|                          |                          |
| Reject Cancel            |                          |

**1. Click** on the **applicants name**. The reason and the associated notes will be listed

- 2. Click Reject Application
- 3. Select Personal Details Incorrect
- 4. Detail the reason why in the Notes field
- 5. Click Reject

#### What Happens Next?

An automated email will be sent to the applicant notifying them that amendments are required.

The applicant should Sign In to OnlineDisclosures, make the necessary amendments and submit the application again for verification.

You should then verify the application and submit the application.

## **Rejected at Countersign: Verifier Details Incorrect**

# If an application form is rejected at countersign <u>action is required by you</u>.

The Application will be rejected at countersign if there is an error in the default settings, i.e. the level of check requested is incorrect.

The application will show in then show in the Awaiting Verification tab.

**1. Click** on the **applicants name**. The DBS check details will be shown

**2.** Check the information and correct any wrong selections made

3. Click continue to Step 4

**4.** Read and confirm the declaration by ticking the confirmation box.

5. Click Submit Application

| Identity Document          | Identity Document                 | 3<br>DBS Check Details |  |
|----------------------------|-----------------------------------|------------------------|--|
| DBS C                      | heck Details                      |                        |  |
| Applicant position:        | Childcare Assistant               |                        |  |
| Volunteer:                 | No                                |                        |  |
| Agency:                    | Disclosure and Barring<br>Service |                        |  |
| Disclosure type:           | ENHANCED                          |                        |  |
| DBS Childrens Barred List: | Yes                               |                        |  |
| DBS Adult's Barred List:   | No                                |                        |  |
| Working at home:           | No                                |                        |  |
| Workforce:                 | Child                             | Edit                   |  |
| Payment Type:              | Applicant to pay                  | Edit                   |  |
|                            |                                   |                        |  |

#### What Happens Next?

The application will be countersigned again. If no errors are found, the application will be uploaded to either the Disclosure and Barring Service or Disclosure Scotland. The necessary checks to obtain the relevant disclosure certificate will then be run.

### **Payment Methods**

#### There are 3 ways to pay for an application

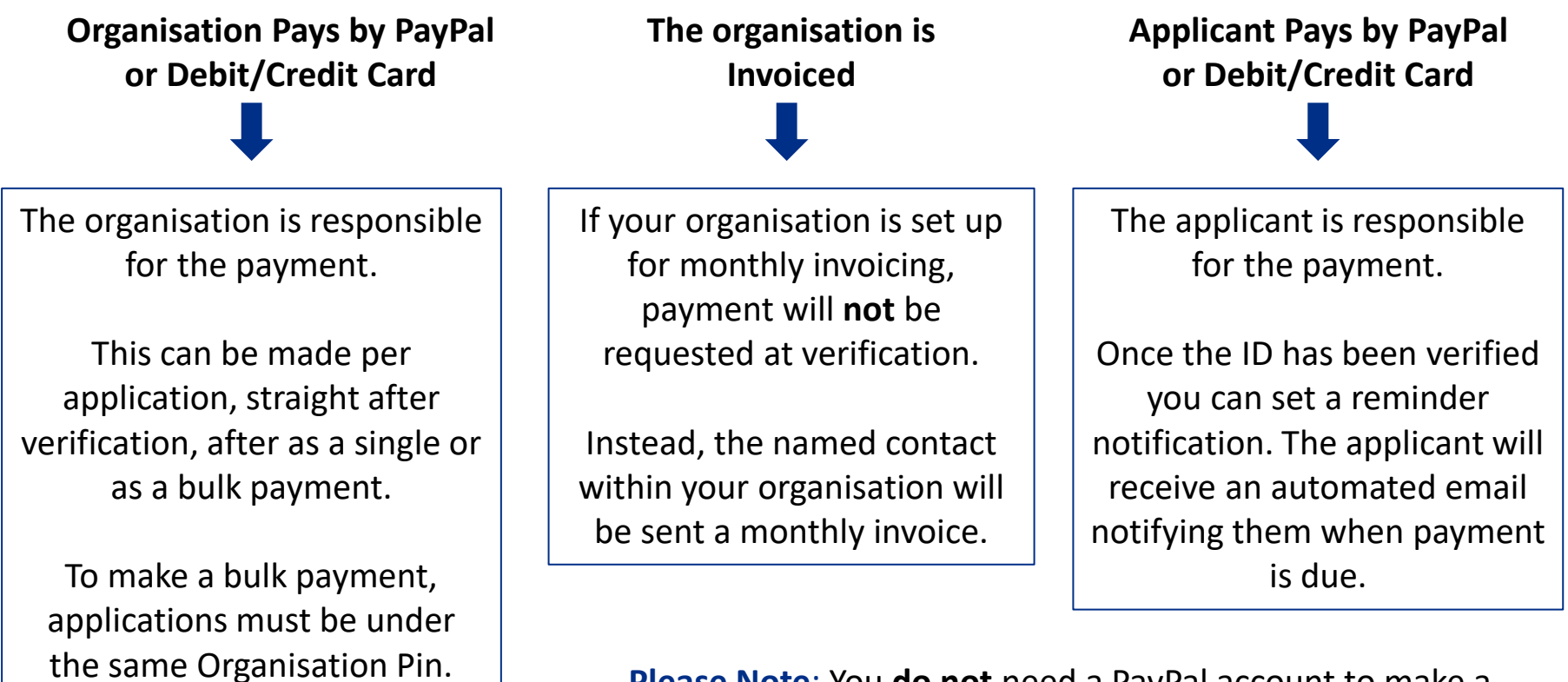

Please Note: You do not need a PayPal account to make a payment. Payment can made by credit/debit card. This will be processed through PayPal.

## **Payment: Arranging for the Applicant to Pay**

If payment is **required** from the **applicant** it is possible to set how **many days** they have to **pay within**, and when they will receive a **reminder email** to do so.

1. From the drop down, select the number of days you wish the applicant to pay within

**2. Select** the number of **days** you wish the applicant to **receive** a payment **reminder** on

#### 3. Click Pay Later

Confirmation that the reminder has been set up successfully will be shown.

By clicking 'here' you will be take back to the **Awaiting Verification** tab.

| Thank You                                                                  |
|----------------------------------------------------------------------------|
| The application requires payment before submission                         |
| Payment for the current application is required before it can be processed |
|                                                                            |
| Pay Now                                                                    |
| Pay now                                                                    |
|                                                                            |
| Pay Later                                                                  |
| Days to pay                                                                |
| Select                                                                     |
| Reminder                                                                   |
| Select  Pay Later                                                          |

#### What Happens Next?

The applicant will be sent an automated email requesting them to log in to OnlineDisclosures and make the payment.

## **Payment: Making a Payment Straight after Verification**

# If you wish to make a payment **straight after** verification

1. Click pay now

2. Check the billing name and address details are that of the payee

#### 3. Click Proceed to Payment

If you **have** a PayPal account login and follow the instructions provided by PayPal

If you do not have a PayPal account click **Pay with debit or credit card.** 

| Tha | nk۱ | You |
|-----|-----|-----|
|     |     |     |

The application requires payment before submission

Payment for the current application is required before it can be processed

| Pay Now |  |
|---------|--|
| Pay now |  |

| Application Payment                                                          |                               | _                                                                                                    |
|------------------------------------------------------------------------------|-------------------------------|----------------------------------------------------------------------------------------------------|
| Your billing details                                                         |                               | Edit details                                                                                                    |
| First name:                                                                  | sam                           |                                                                                                    |
| Last name:                                                                   | smith                         |                                                                                                    |
| Address line 1:                                                              | GB Group Plc                  |                                                                                                    |
| Address line 2:                                                              | 1                             |                                                                                                    |
| Town/City:                                                                   | NOTTINGHAM                    |                                                                                                    |
| County:                                                                      | Nottinghamshire               | Choose                                                                                                    |
| Postcode:                                                                    | NG11 7EP                      |                                                                                                    |
| Country:                                                                     | GB                            | Pay with the second second |
| Email address:                                                               | sam.smith1234@demotest        | Log in to                                                                                                    |
| Payment                                                                      |                               | Email<br>sam.sm                                                                                                    |
| The fee for this application is £56.60.                                      |                               | PayPal p                                                                                                    |
| On proceeding to payment below you v<br>PayPal to complete your payment secu | rely Pa                       |                                                                                                    |
| Please note you can pay by a PayPal ac                                       | count or a debit/credit card. | This i                                                                                                    |
|                                                                              |                               | Log In                                                                                                    |
| Proceed to payment                                                           | (ment                         | Forgotte                                                                                                    |
|                                                                              | -                             | ▶ Pay                                                                                                    |

If the billing details are different to the payees billing details, click **Edit details** and enter the correct billing details.

# To change the billing details back, click Revert

| Pay with my PayPal account                      | PayPal 🔒 |
|-------------------------------------------------|----------|
| Log in to your account to complete the purchase |          |
| Email                                           |          |
| sam.smith1234@demotest.com                      |          |
| PayPal password                                 |          |
|                                                 |          |
| This is a private computer. What's this?        |          |
| Log In                                          |          |
| Forgotten your email address or password?       |          |
|                                                 | -        |

## **Organisation Pays: Paying Without a PayPal Account**

- 1. Click 'Pay with debit or credit card'
- **2.** Select the type of card being used from the drop down list
- 3. Enter the card details requested

4. Check the billing information (If the billing information is incorrect, click change and make any necessary changes)

- 5. Enter a contact telephone number
- 6. Click Continue
- 7. Double Check the **billing information** (If the **billing information** is **incorrect**, click **change** and make any necessary changes)

**8.** Click **Confirm Payment**. Once the payment has gone through, a green box will appear.

9. Click Continue to return to the Applications Tab or log out

| Choose a way to pay                                                             |                                                   |                                                                                                    |
|---------------------------------------------------------------------------------|---------------------------------------------------|----------------------------------------------------------------------------------------------------|
| Pay with my PayPal account Log in to your account to complete the purchase      | PayPal 🔒                                          |                                                                                                    |
| Email<br>sam.smith1234@demotest.com<br>PayPal password                          |                                                   |                                                                                                    |
| Log In                                                                          |                                                   |                                                                                                    |
| Forgotten your email address or password?                                       |                                                   |                                                                                                    |
| Pay with a debit or credit card<br>(Optional) Sign up to PayPal to make your ne | ext checkout faster                               | rd<br>ke your next checkout faster                                                                                                    |
|                                                                                 | Country                                           | United Kingdom                                                                                                    |
|                                                                                 | Card type                                         | Select Card                                                                                                    |
|                                                                                 | Billing information                               |                                                                                                    |
|                                                                                 |                                                   | sam smith<br>GB Group Pic<br>1                                                                                                    |
|                                                                                 |                                                   | NOTTINGHAM, Nottinghamshire<br>NG11 7EP<br>United Kingdom<br><u>Change</u>                                                                                                    |
|                                                                                 | Delivery address                                  | Same as billing address                                                                                                    |
|                                                                                 | Telephone                                         |                                                                                                    |
| a information is                                                                | Email                                             | sam.smith1234@demotest.com                                                                                                    |
| g information is                                                                |                                                   | Save your information with PayPal <u>Why?</u> (Optional)                                                                                                    |
| e e u e thua u ch                                                               |                                                   | In order to process your payment, PayPal collects certain<br>personal information from you which it holds in<br>accordance with its <u>Privacy Policy</u> . For more information<br>on this process, click PayPal Account Optional. |
| gone through,                                                                   | Note to seller                                    | Add                                                                                                    |
|                                                                                 | Click Continue to complete your pu<br>is correct. | rchase. Please review your information to make sure that it                                                                                                    |
|                                                                                 |                                                   | Continue                                                                                                    |
| o or log out                                                                    |                                                   | Payments processed by PayPal                                                                                                    |

#### Searching for a particular Organisation Branch (Multiple Branched Organisations Only)

To view the details of a particular branch within your organisation you must be assigned to that specific branch or be below in the organisation structure the one you are assigned to.

- 1. Click the Organisation tab
- 2. Click Navigate organisations
- 3. Click the relevant Organisation branch

**4.** Click on the name of the organisation level, you wish to view

**5.** Click **View organisation** (The highlighted organisation name is the one that will open)

| 👹 First Advantage | OnlineDisclosures |
|-------------------|-------------------|
| S Thot Hardinage  | Oninconsciosares  |

| Applications                                                                                                  | Organi                 | sations              | Letters                    | Archive                  |
|----------------------------------------------------------------------------------------------------|------------------------|----------------------|----------------------------|--------------------------|
| Search for organisation                                                                                       | Navigate organisations |                      |                            |                          |
| Navigate Organisations                                                                                        |                        |                      |                            |                          |
| Organisation level 2<br>Demonstration Organisation<br>Demonstration Organisation<br>Sub Org Demonstration Org | Organisation level 3   | Organisation level 4 | Organisation level 5       | Organisation level 6     |
|                                                                                                    |                        |                      | Demonstration Organisation | Sub A1 View organisation |

To view all of an organisations details, click on the name of the relevant organisation.

To view the quick action list, click on the menu symbol and select the required action.

### **My Home Screen**

# Every time you access Online Disclosures you will land on the Awaiting Verification tab, this screen can be seen below...

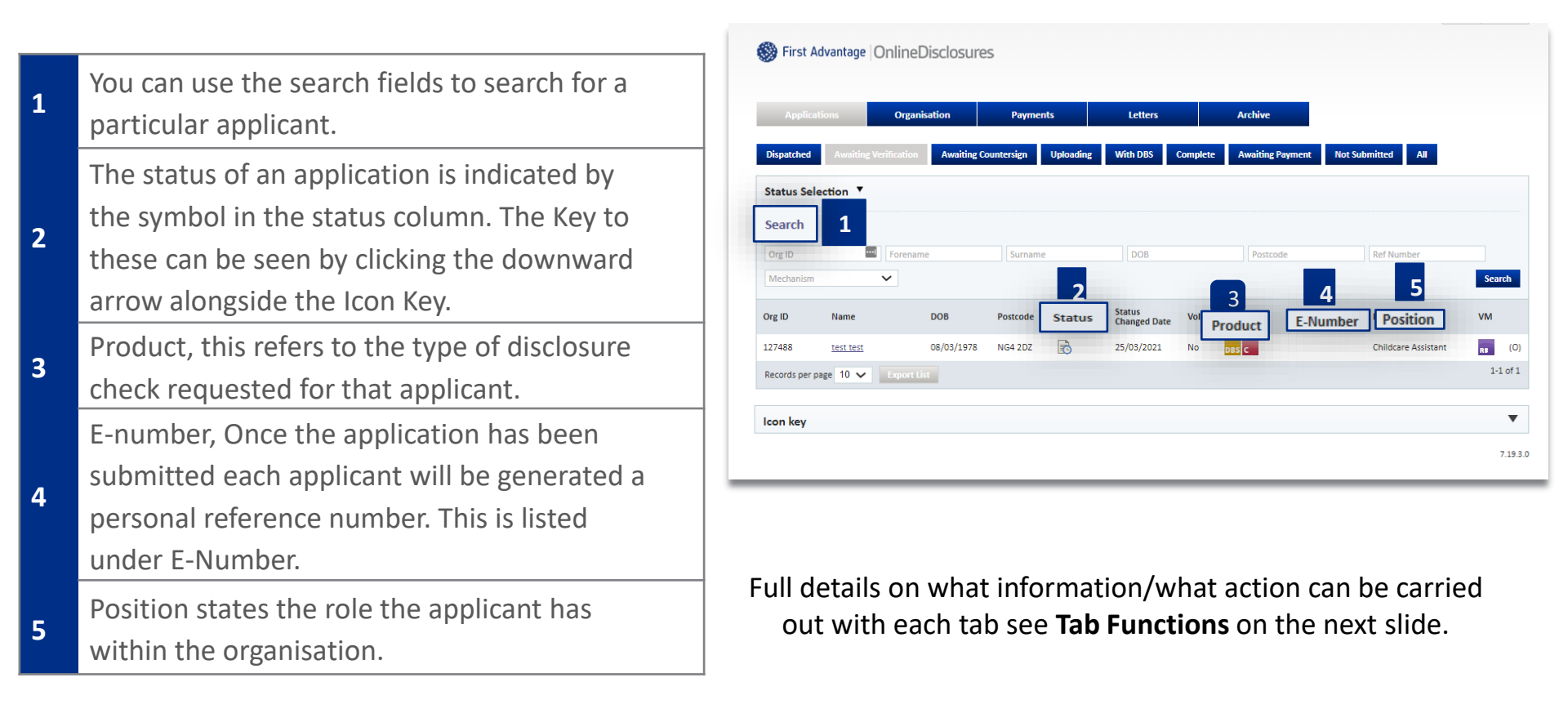

## **Tab Functions**

| Applications Tab                                                        |                                                                                                    |  |
|-------------------------------------------------------------------------|----------------------------------------------------------------------------------------------------|--|
| All applications can be located                                         | within this tab. Use the sub-tabs to navigate between statuses or complete a search using the search fields and Status Selection.               |  |
| Awaiting Verification                                                   | The applications that have not yet been verified are listed here. Click on the Applicants name to verify their ID documents.                    |  |
| Awaiting Countersign                                                    | Applications which have been verified but are waiting for OnlineDisclosures to countersign them will be listed here. During                     |  |
|                                                                         | countersigning applications are <b>checked</b> to ensure that there are <b>no errors</b> e.g. spelling or contradictions in the name or address |  |
| Uploading                                                               | When the application has been countersigned it will be uploaded to either Disclosure Scotland or the Disclosure and Barring                     |  |
|                                                                         | Service. The applications in the in the queue for upload will be shown here.                                                                    |  |
|                                                                         | Once the application has been uploaded to either the Disclosure and Barring Service, or Disclosure Scotland who will be carrying                |  |
|                                                                         | out the background check itself, they will be listed here.                                                                                      |  |
| Complete                                                                | When the result of the disclosure check has come back from either the Disclosure Scotland or the Disclosure and Barring Service                 |  |
| they are considered as complete and will be listed here.                |                                                                                                    |  |
| Awaiting Payment                                                        | Applications which have not been paid for yet, either by the applicant or the organisation will be listed here. If the Organisation is          |  |
|                                                                         | to pay, then either the Verifier or Disclosure Manager can sign in and select the applications they wish to make a payment for.                 |  |
| Not Submitted                                                           | Not Submitted This will show applications that have not been fully completed by the applicant.                                                  |  |
|                                                                         | Organisation Tab                                                                                                    |  |
|                                                                         | Information relating to the organisation and user management can be found here.                                                                 |  |
| Organisation Details                                                    | The default settings for the organisation can be found here                                                                                     |  |
| Verifiers/Disclosure Managers                                           | All verifiers and other disclosure managers are listed here.                                                                                    |  |
| Organisation Actions                                                    |                                                                                                    |  |
| Create Online Applicant                                                 | This is used to register an applicant. The system will then send an activation email to the applicant with instructions on how to               |  |
|                                                                         | register.                                                                                                    |  |
|                                                                         | This will show the applicants that have been registered, but have not yet activated their account. From here you can re-send                    |  |
| Non-activated User                                                      | activation emails, if for example the applicant does not have access to the other email previously used or the y have deleted it.               |  |
| Payments Tab                                                            |                                                                                                    |  |
| Only applications awaiting payment by the Organisation are listed here. |                                                                                                    |  |
| Рау                                                                     | ment can be made for single or multiple applications which are listed under the same Organisation Pin                                           |  |

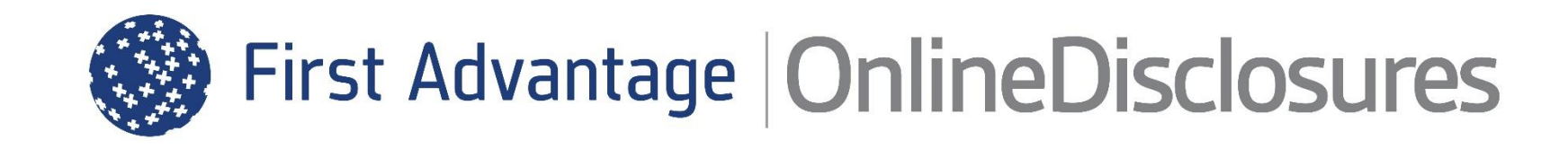

If you are still unsure about what to do, you can call or email us...

Helpdesk Telephone: 0115 9694600 Opening Times: 8.30am to 5.30pm Monday to Friday Email: support@onlinedisclosures.co.uk